## คู่มือการตั้งค่า Authentication LAN บน Windows 7

1. เปิด Services (ไปที่ช่อง Search หมายเลข 1 หลังจากนั้นพิมพ์ Services คลิกที่ Services หมายเลข
 2)

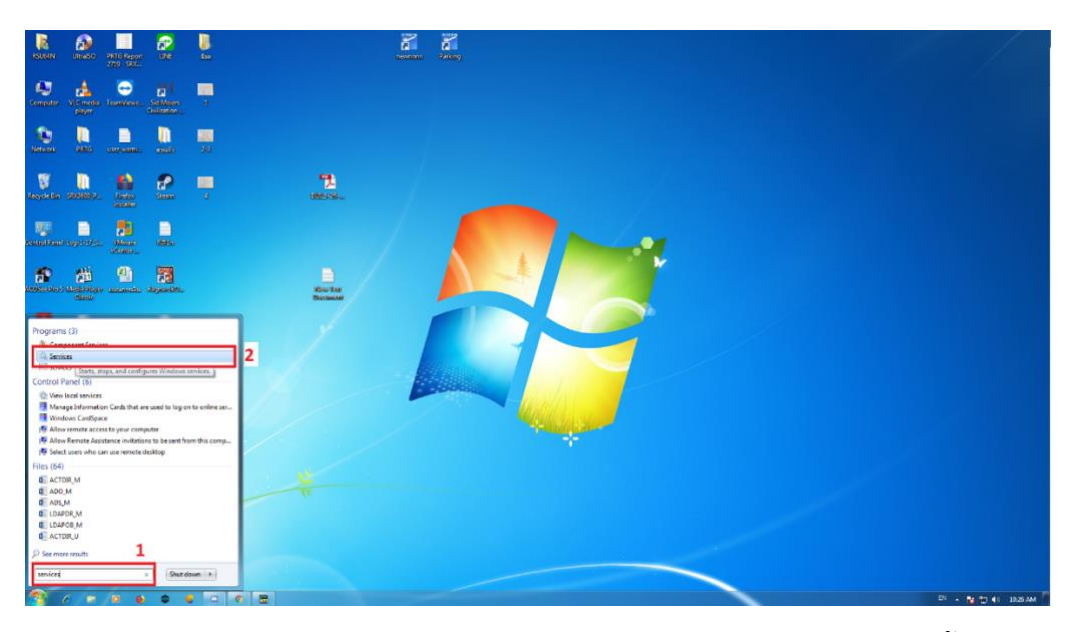

2. Start Service Wired AutoConfig (คลิกขวาที่ Wired AutoConfig หมายเลข 1 จากนั้น กดที่ properties หมายเลข 2 )

| Services                                                   |                                                                                                    |                                                                                                    |                                                                                                    |                    | Į                                                                                                    | - 0 <b>X</b>                                                                                                    |
|------------------------------------------------------------|----------------------------------------------------------------------------------------------------|----------------------------------------------------------------------------------------------------|----------------------------------------------------------------------------------------------------|--------------------|----------------------------------------------------------------------------------------------------|----------------------------------------------------------------------------------------------------|
| File Action View                                           | Help                                                                                                    |                                                                                                    |                                                                                                    |                    |                                                                                                    |                                                                                                    |
|                                                            | ) 🛃 🛛 📷 🕨 💷 💷 🕨                                                                                                    |                                                                                                    |                                                                                                    |                    |                                                                                                    |                                                                                                    |
| Services (Local)                                           | Services (Local)                                                                                                    |                                                                                                    |                                                                                                    |                    |                                                                                                    |                                                                                                    |
|                                                            | Wired AutoConfig                                                                                                    | Name                                                                                                    | Description                                                                                                    | Status             | Startup Type                                                                                                 | Log On As 🔺                                                                                                    |
|                                                            | Start the service<br>Description:<br>The Wired AutoConfig (DOT3SVC)<br>service is responsible for performing<br>IEEE 802.1X authentication on<br>Ethernet interfaces. If your current<br>wired network deployment enforces<br>802.1X authentication, the DOT3SVC<br>service should be configured to run<br>for establishing Layer 2 connectivity<br>and/or providing access to network<br>resources. Wired networks that do | Windows Font Ca<br>Windows Image A<br>Windows Installer<br>Windows Manage<br>Windows Media C<br>Windows Media C<br>Windows Media P<br>Windows Media P<br>Windows Aresenta<br>Windows Presenta<br>Windows Remote<br>Windows Search<br>Windows Time | Optimizes p<br>Provides im<br>Adds, modi<br>Provides a c<br>Windows M<br>Starts and st<br>Shares Win<br>Enables inst<br>Optimizes p<br>Windows R<br>Provides co<br>Maintains d | Started<br>Started | Automatic<br>Manual<br>Automatic<br>Manual<br>Manual<br>Manual<br>Manual<br>Manual<br>Automatic (D<br>Manual | Local Service<br>Local Service<br>Local Syste<br>Local Syste<br>Network S<br>Network S<br>Local Syste<br>Local Service<br>Network S<br>Local Syste<br>Local Syste<br>Local Service |
|                                                            | unaffected by the DOT3SVC service.                                                                                                    | Windows opdate<br>WinHTTP Web Pr<br>Wired AutoCor<br>WULAN AutoCor<br>WMI Performan<br>Workstation<br>WWAN AutoCo<br>4                                                                                                    | WinHTTP in<br>WinHTTP in<br>Stop<br>Pause<br>Resume<br>Resume<br>Restart                                                                                                    | Started            | Manual<br>Automatic<br>Manual<br>Manual<br>Automatic<br>Manual                                               | Local Syste<br>Local Syste<br>Local Syste<br>Local Syste<br>Network S<br>Local Service                                                                                             |
| Extended / Standard /                                      |                                                                                                    |                                                                                                    | All Tasks                                                                                                    | • –                |                                                                                                    |                                                                                                    |
| Opens the properties dialog box for the current selection. |                                                                                                    | MIL                                                                                                    | Refresh                                                                                                    |                    | (here                                                                                                    | CI                                                                                                    |
| ป จานงานการ EC2<br>ประชุมธุณ ปริหาร                        |                                                                                                    |                                                                                                    | Properties<br>Help                                                                                                    | 1                  | her                                                                                                    | 101                                                                                                    |

3. หมายเลข 1 > เลือกที่ automatic หมายเลข 2 > คลิกที่ Start หมายเลข 3 > คลิกที่ OK

| 🤹 Services                                                                                                    |                                                                                                    |  |  |  |  |
|----------------------------------------------------------------------------------------------------|----------------------------------------------------------------------------------------------------|--|--|--|--|
| File       Action       View       Help         Image: Second Second Sec |                                                                                                    |  |  |  |  |
| Services (Local) Services (Local)                                                                                                    | General Log On Recovery Dependencies                                                                                                    |  |  |  |  |
| Wired AutoConfig       Start the service       Description:       The Wired AutoConfi       service is responsible       IEEE 802.1X authentica       Ethernet interfaces. If       wired network deploy       802.1X authentication       service should be con       for establishing Layer       and/or providing accor       resources. Wired network       not enforce 802.1X au       unaffected by the DO                                                                                                    | Service name: dot3svc<br>Display name: Wired AutoConfig<br>Description: The Wired AutoConfig (DOT3SVC) service is<br>responsible for performing IEEE 802.1X<br>Path to executable:<br>C:\Windows\system32\svchost.exe +k LocalSystemNetworkRestricted<br>Startup type: 1 Automatic<br>Help me configure service startup options.<br>2 connectivity<br>ss to network<br>orks that do<br>hentication are<br>3SVC service.<br>2 Start Stop Pause Resume<br>You can specify the start parameters that apply when you start the service<br>from back |  |  |  |  |
| Extended / Standard                                                                                                    | Start parameters:<br>3 OK Cancel Apply                                                                                                    |  |  |  |  |

4. คลิกขวาที่ icon internet>Open Network and Sharing Center>Change adapter settings>คลิก ขวา Local area connection>เลือก authentication

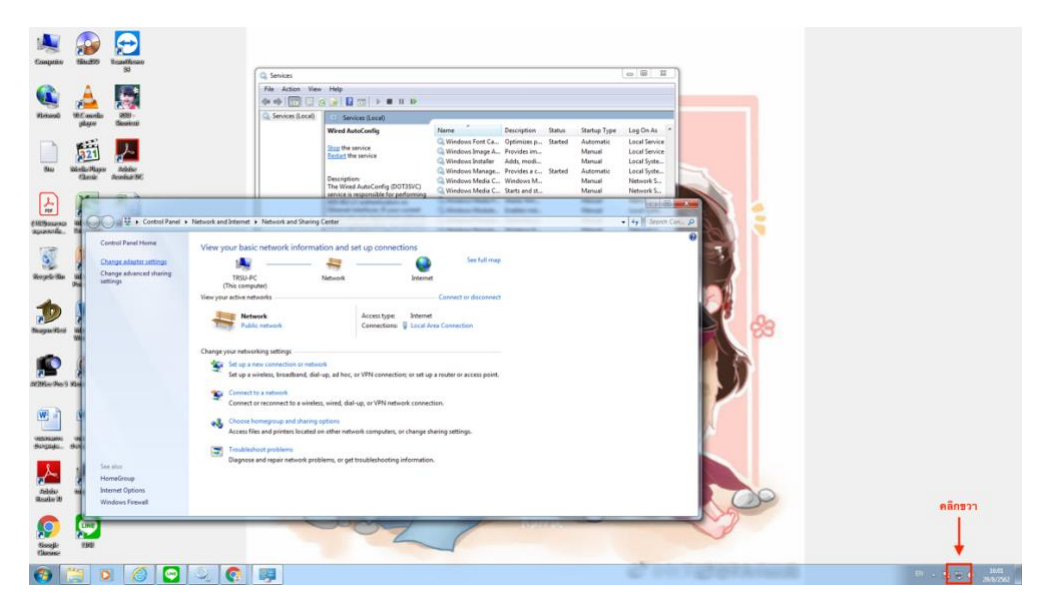

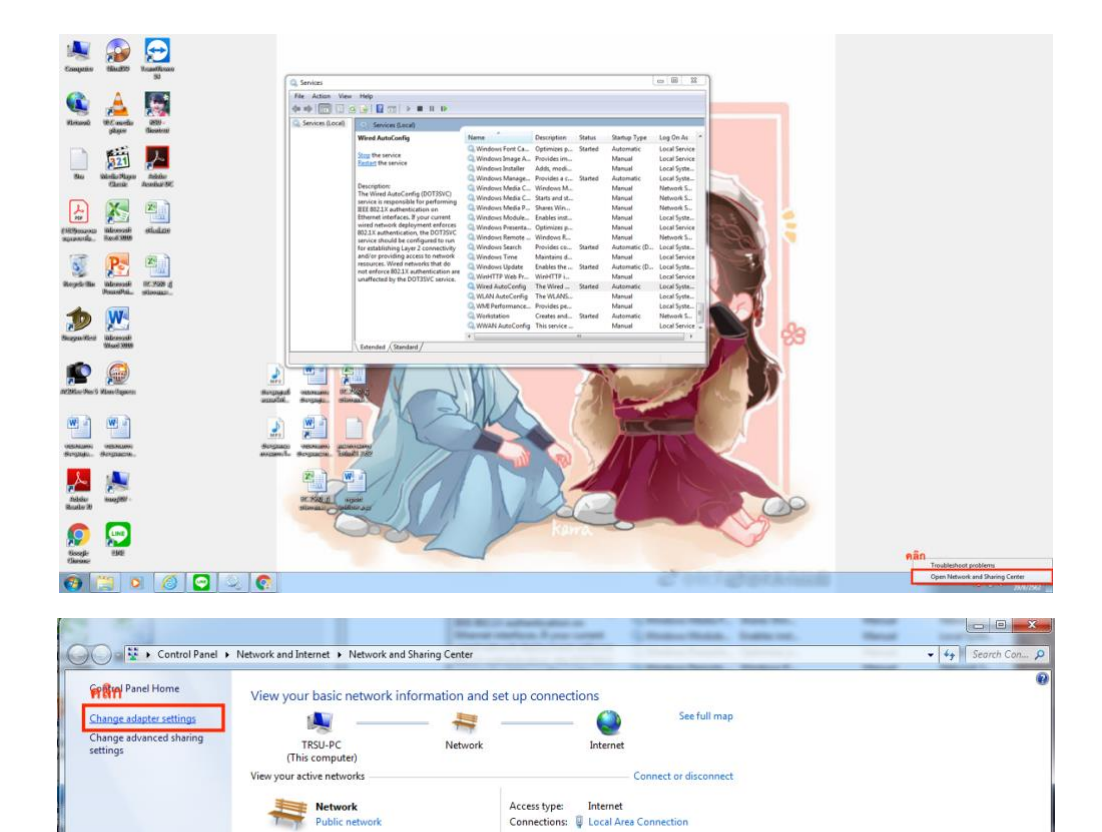

Set up a new connection or network Set up a wireless, broadband, dial-up, ad hoc, or VPN connection; or set up a router or access point.

Connect to a network Connect or reconnect to a wireless, wired, dial-up, or VPN network connection.

Troubleshoot problems Diagnose and repair network problems, or get troubleshooting information.

Choose homegroup and sharing options Access files and printers located on other network computers, or change sharing settings.

Change your networking settings

See also HomeGroup Internet Options Windows Firewall

| janize 🔻           | Disable this network device   | Diagnose this connection | Rename this connection | View status of this connection | Change settings of this connection | *** • |
|--------------------|-------------------------------|--------------------------|------------------------|--------------------------------|------------------------------------|-------|
| Loc<br>Net<br>Inte | al Area Connection            | คลิกขวา                  |                        |                                |                                    |       |
|                    | <del>Status</del><br>Diagnose | -                        |                        |                                |                                    |       |
|                    | Bridge Connections            |                          |                        |                                |                                    |       |
|                    | Create Shortcut Delete Rename |                          |                        |                                |                                    |       |
| คลิก               | Properties                    |                          |                        |                                |                                    |       |
|                    |                               | _                        |                        |                                |                                    |       |
|                    |                               |                          |                        |                                |                                    |       |
|                    |                               |                          |                        |                                |                                    |       |
|                    |                               |                          |                        |                                |                                    |       |
|                    |                               |                          |                        |                                |                                    |       |
|                    |                               |                          |                        |                                |                                    |       |
|                    |                               |                          |                        |                                |                                    |       |

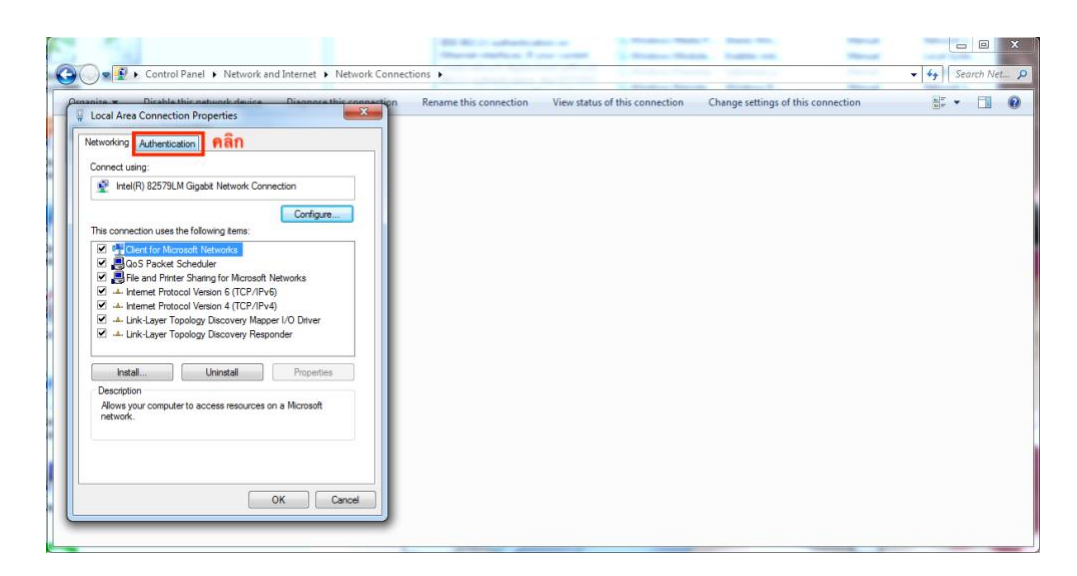

คลิกที่ Authentication > Enable IEEE 802.1x authentication > คลิก Setting

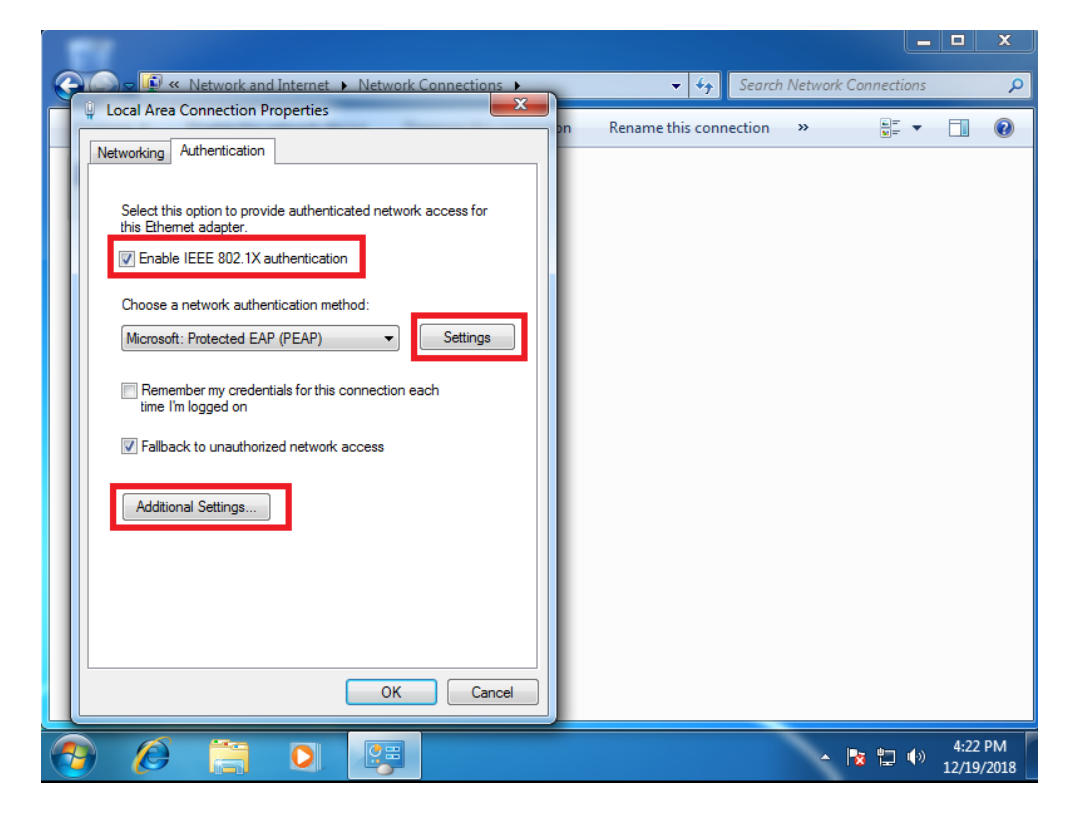

5. ติ๊ก Verify ออก > คลิก Configure>ติ๊ก Automatically ออก

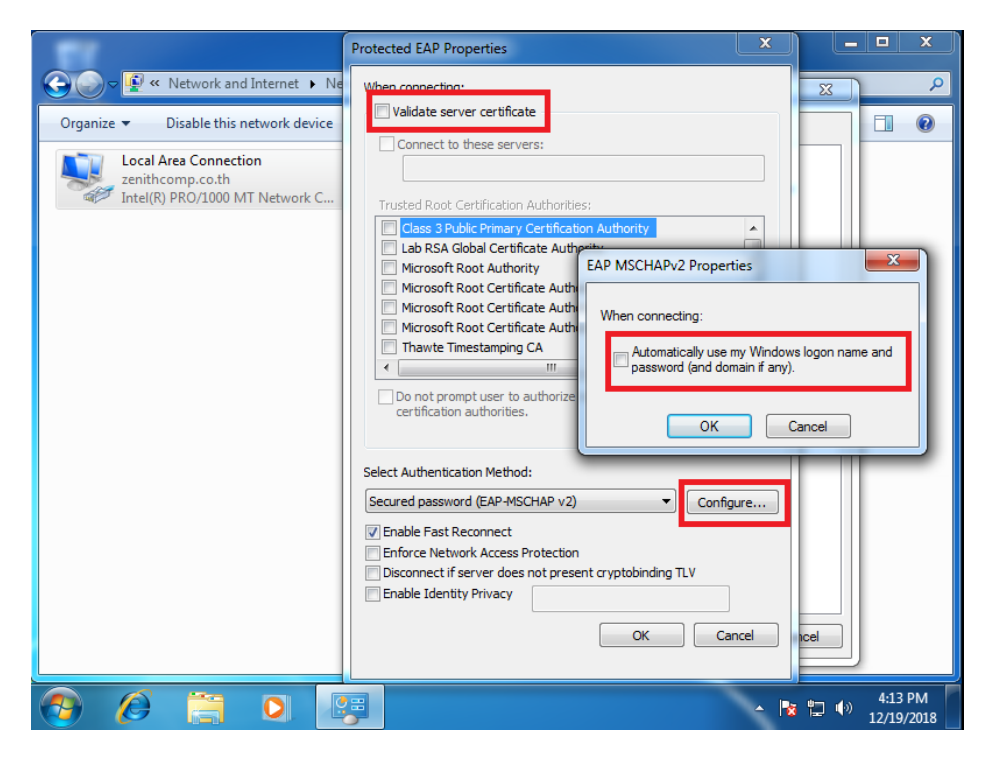

6. คลิกที่ Authentication > คลิก Additional Settings

|     |                                                                                      | •  |  |  |  |  |  |
|-----|--------------------------------------------------------------------------------------|----|--|--|--|--|--|
| 1   | Ethernet 4 Properties                                                                |    |  |  |  |  |  |
| ar  | Networking Authentication Sharing                                                    | or |  |  |  |  |  |
| )ia |                                                                                      |    |  |  |  |  |  |
|     | Select this option to provide authenticated network access for this Ethemet adapter. |    |  |  |  |  |  |
|     | ✓ Enable IEEE 802.1X authentication                                                  | ua |  |  |  |  |  |
|     | Choose a network authentication method:                                              | ap |  |  |  |  |  |
|     | Microsoft: Protected EAP (PEAP)            V         Settings                        | ne |  |  |  |  |  |
|     | Remember my credentials for this connection each time I'm logged on                  |    |  |  |  |  |  |
|     | ✓ Fall-back to unauthorised network access                                           |    |  |  |  |  |  |
|     | Additional Settings                                                                  |    |  |  |  |  |  |
|     |                                                                                      |    |  |  |  |  |  |
|     | OK Cancel                                                                            |    |  |  |  |  |  |

7.เลือก Specify authentication mode >เลือก User or computer authentication

| 🕞 🍚 🗐 « Network and Internet 🔸 Network Con                                                                                          | Loca Advanced settings                                                                                                    |
|----------------------------------------------------------------------------------------------------|----------------------------------------------------------------------------------------------------|
| Organize • Disable this network device     Diagne       Local Area Connection<br>zenithcomp.co.th<br>Intel(R) PRO/1000 MT Network C | 802.1X settings         Set         User or computer authentication         Delete credentials for all users         Ch         Enable single sign on for this network         Perform immediately before user logon         Perform immediately after user logon         Maximum delay (seconds):         10         Sign on         This network uses separate virtual LANs for machine         and user authentication |
| 🚱 🖉 🗒 😣 👰                                                                                                    | ▲ 🍢 🔁 🕪 4:14 PM<br>12/19/2018                                                                                                    |

8. จากนั้นเสียบ LAN จะมี Additional information is needed ตามรูปด้านล่างขึ้นมาให้คลิกตรงนั้นแล้ว จะมีหน้าต่างเด้งขึ้นมาให้ Authentication ตามรูปถัดไป

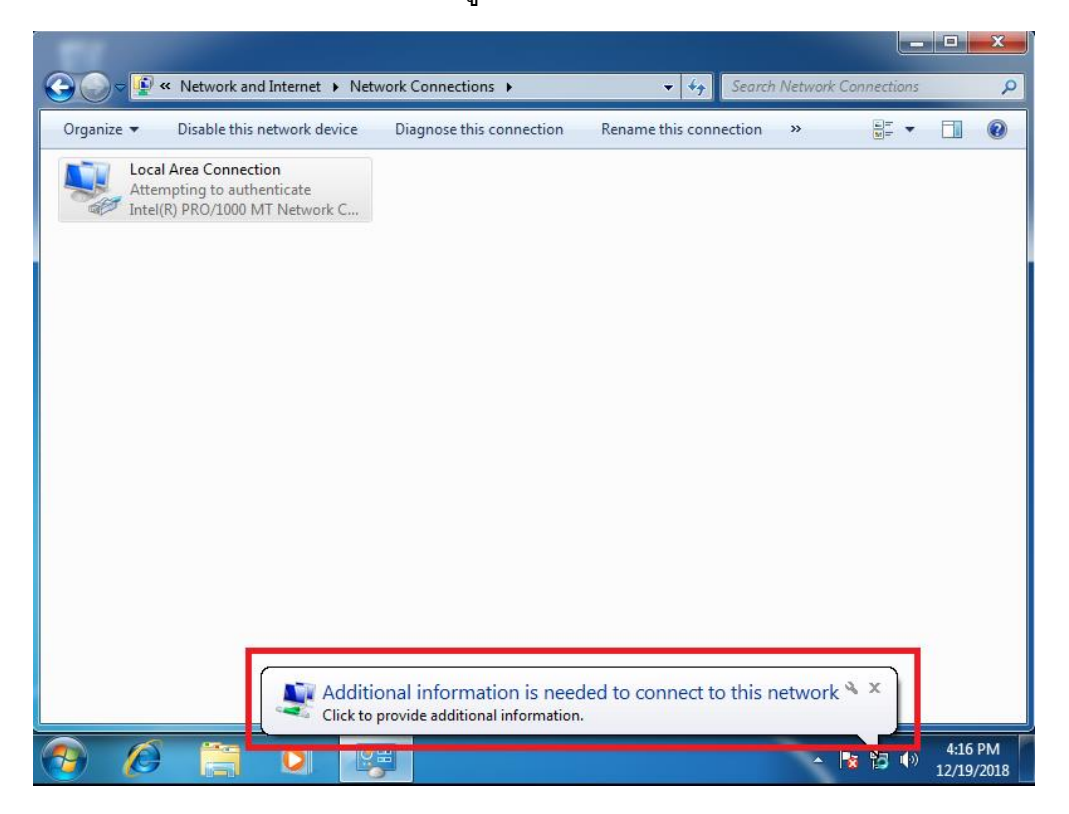

9.ใส่ username และ password ที่อยู่บน AD (รหัสเดียวกันกับ Intranet และ Wi-Fi)

|                                                                                                    | - 4      | ⊐ ×     |   |
|----------------------------------------------------------------------------------------------------|----------|---------|---|
| 🕞 💬 🛡 🖞 « Network and Internet 🕨 Network Connections 🕨 📼 47 Search Network Connections                                                                                                    | ns       | ļ       | ρ |
| Organize 🔻                                                                                                    | • [      | 1 0     | ) |
| Attempting to authenticate<br>Intel(R) PRO/JOUNTER House IC.<br>Windows Security<br>Intel(R) Row IC House IC<br>Verson Content of the security<br>Interverse IC Interverse IC Interverse | L        |         |   |
|                                                                                                    | ()<br>() | 4:17 PM |   |